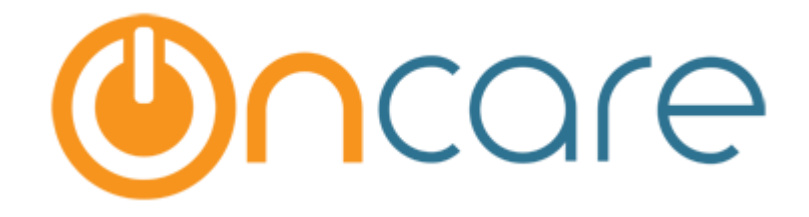

**Detailed Schedule Implementation Guide** 

# Contents

| 1 | Introduction                                                 | .1  |
|---|--------------------------------------------------------------|-----|
| 2 | Benefits                                                     | .1  |
| 3 | Updated Child Schedule Setup Page                            | .1  |
| 4 | Updated Child Info $ ightarrow$ Schedule and Billing Section | . 2 |
| 5 | Changes in Reports / Functions                               | . 3 |

### 1 Introduction

OnCare has now replaced the existing Child Schedule method with the Detailed Schedule method. This document will tell you the benefits of this new method and the changes in existing reports due to this.

Please note that all facilities that is available in the existing method are available in this method also. This is just an enhancement to the existing feature.

## 2 Benefits

Before:

There are 2 main benefits of this new Detailed Schedule. They are:

- 1. A Child can be assigned with different schedule for different periods. Previously only one schedule can be selected for a child at a time.
- 2. Now we can add 'n' number of Time In and Time Out sessions for a single day. Previously, only 2 sessions can be added.

## 3 Updated Child Schedule Setup Page

|     | l Schedule Template Name<br>Status | Active T    |         |              |
|-----|------------------------------------|-------------|---------|--------------|
| Day | Time In                            | Time Out    | Time In | Time Out     |
| MON | : am •                             | : am •      | : pm •  | : pm 🔻       |
| TUE | : am 🔻                             | : am 🔻      | : pm •  | : pm 🔻       |
| WED | : am •                             | : am 🔻      | : pm •  | : pm 🔻       |
| гни | : am 🔻                             | : am 🔻      | : pm •  | : pm 🔻       |
| FRI | : am 🔻                             | : am 🔻      | : pm •  | : pm 🔻       |
| SAT | : am 🔻                             | : am 🔻      | : pm •  | : pm 🔻       |
| SUN | : am •                             | : am 🔻      | : pm •  | : pm •       |
|     |                                    | Save        |         |              |
|     |                                    |             |         | View Active  |
|     | No Child Schedule Ten              | nplate Name | Status  | Action       |
|     | 1 After                            |             | Active  | Edit         |
|     | 2 Before/After                     |             | Active  | Edit<br>Edit |

>> Add / Edit Child's Schedule Template **K Back** Child Schedule Template Name Status Active V Days | Time In Time Out Action ÷ ÷ 🕒 🗖 🔞 Mon \$ ÷ 🖯 🗖 Tue ÷ ÷ 🖪 🗖 Wed ¢ ÷ 🖸 🗖 Thu \$ Fri ÷ 🖸 🗖 Save Cancel View Active 🗸 No Child Schedule Template Nan Status Action 1 AprilTest Active <u>Edit</u> 2 FM Active Edit

#### Now:

## 4 Updated Child Info → Schedule and Billing Section

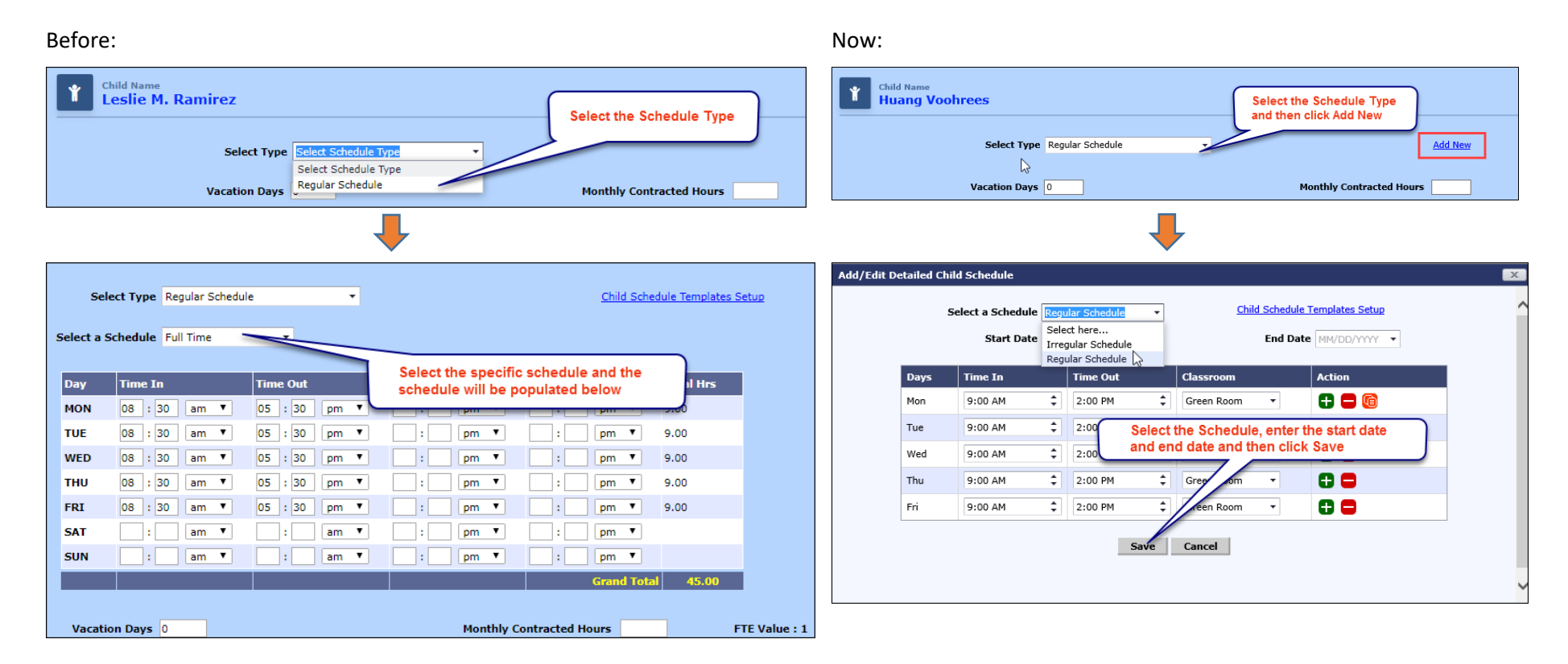

# 5 Changes in Reports / Functions

The following reports will be based on the 'Start Date', 'End Date' and 'Classroom' selected for the child while adding the schedule:

| Add/Edit Detailed Child Schedule                                    |                                                                             |           |          |      |            |   |            |   |  |  |  |
|---------------------------------------------------------------------|-----------------------------------------------------------------------------|-----------|----------|------|------------|---|------------|---|--|--|--|
| Select a Schedule Regular Schedule   Child Schedule Templates Setup |                                                                             |           |          |      |            |   |            | ^ |  |  |  |
|                                                                     | Start Date         12/18/2017         End Date         03/23/2018         • |           |          |      |            |   |            |   |  |  |  |
|                                                                     | Days                                                                        | Time In   | Time Out | :    | Classroom  |   | Action     |   |  |  |  |
|                                                                     | Mon                                                                         | 9:00 AM 🗘 | 2:00 PM  | ÷    | Green Room | • | <b>()</b>  |   |  |  |  |
|                                                                     | Tue                                                                         | 9:00 AM 🗘 | 2:00 PM  | \$   | Green Room | • | 0          |   |  |  |  |
|                                                                     | Wed                                                                         | 9:00 AM 🗘 | 2:00 PM  | ÷    | Green Room | • | 0 😄        |   |  |  |  |
|                                                                     | Thu                                                                         | 9:00 AM 🗘 | 2:00 PM  | ÷    | Green Room | • | 0          |   |  |  |  |
|                                                                     | Fri                                                                         | 9:00 AM 🗘 | 2:00 PM  | ÷    | Green Room | • | <b>C C</b> |   |  |  |  |
|                                                                     |                                                                             |           |          | Save | Cancel     |   |            |   |  |  |  |
|                                                                     |                                                                             |           | 1        | Jave | cancer     |   |            |   |  |  |  |
|                                                                     |                                                                             |           |          |      |            |   |            | ~ |  |  |  |

Following reports will be based on the start date and end date of the schedule:

- 1. Family Accounting  $\rightarrow$  Child Care Facility Report
- 2. Time / Attendance Tracking  $\rightarrow$  Billing By Attendance

# Following reports will be based on the classroom selected in the schedule section and not the Primary Classroom selected:

- 1. Family Accounting  $\rightarrow$  Child Care Facility Report When 'All schedule' is not selected
- 2. Family Accounting → Classroom / School Directory Report
- 3. Family Accounting  $\rightarrow$  Sign In/Out Sheet

#### Following functions will be based on the start date and end date of the schedule:

- 1. Group Sign in with absence alert  $\rightarrow$  Children scheduled to attend for the current day
- Record Child Absence → Children who were scheduled to attend but did not have a sign-in record